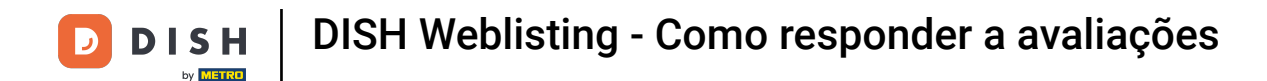

#### Depois de fazer login na sua conta DISH Weblisting. Clique em Reviews.

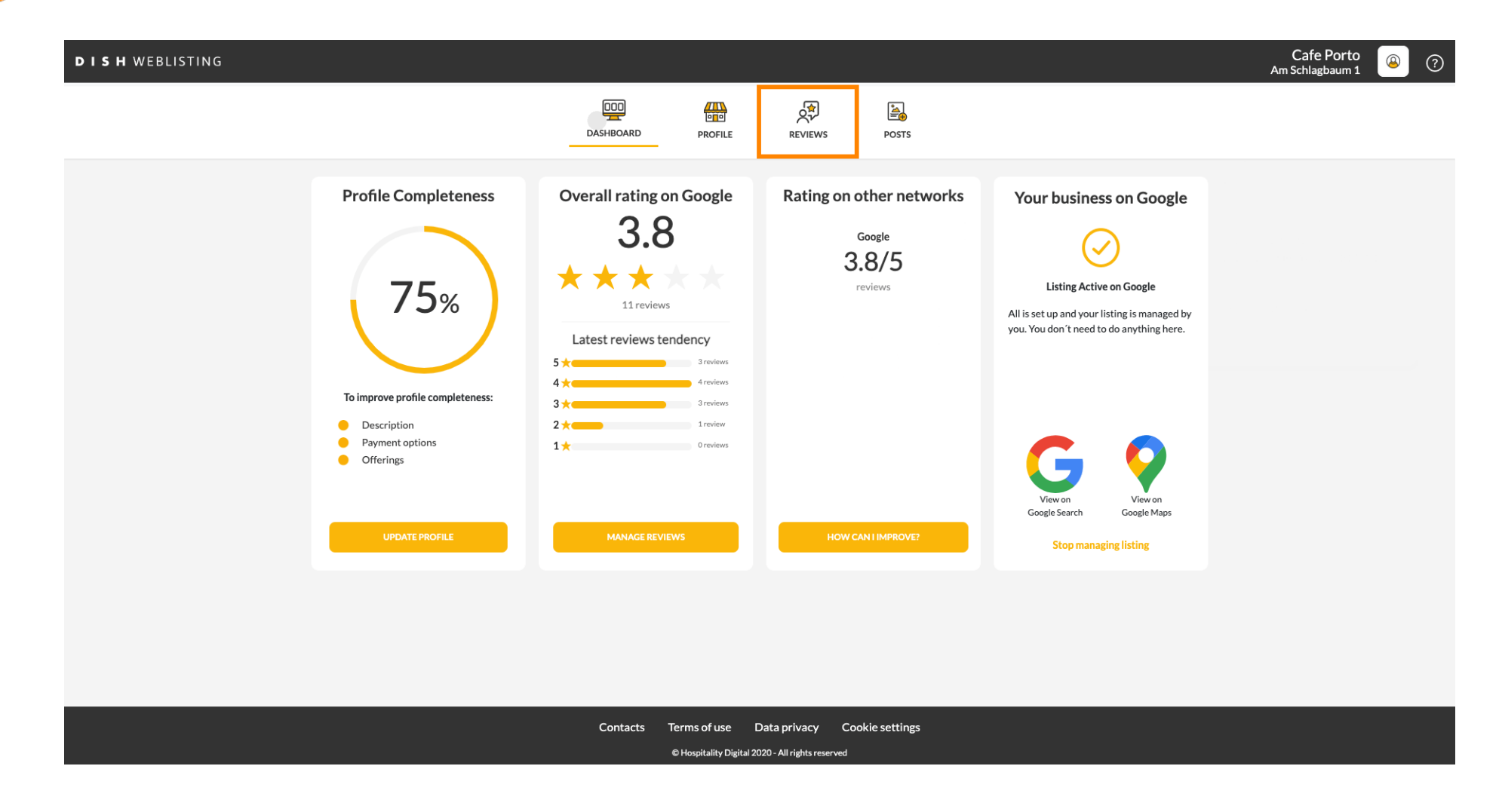

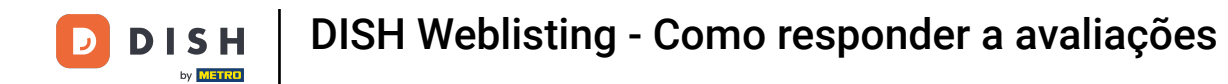

## Clique no campo para verificar o status das suas avaliações.

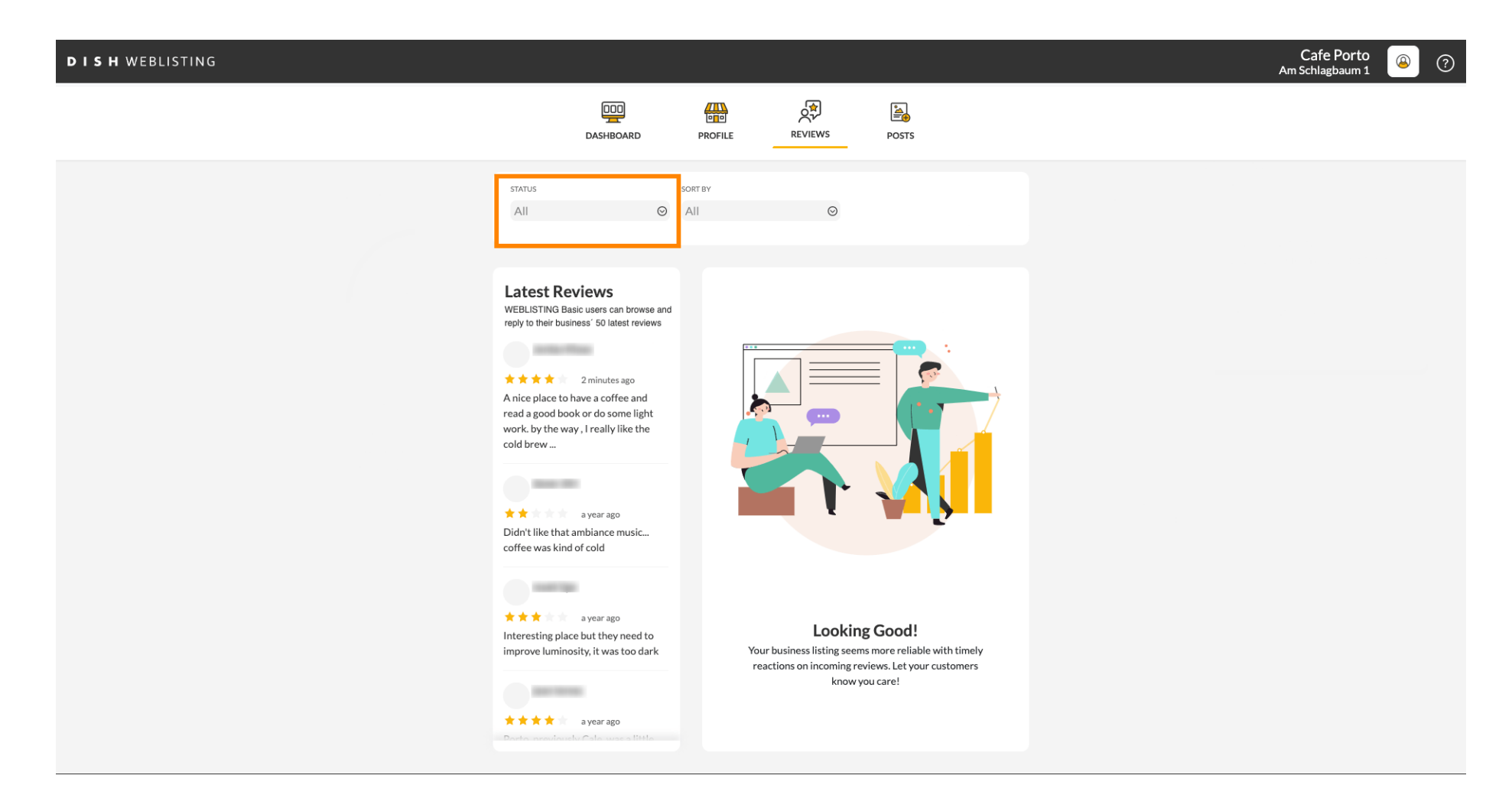

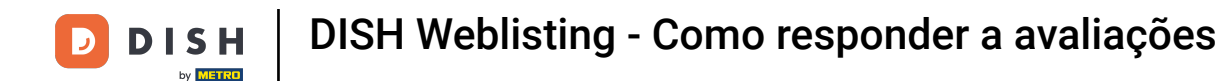

### • Você pode selecionar entre todas as avaliações, respondidas e não respondidas.

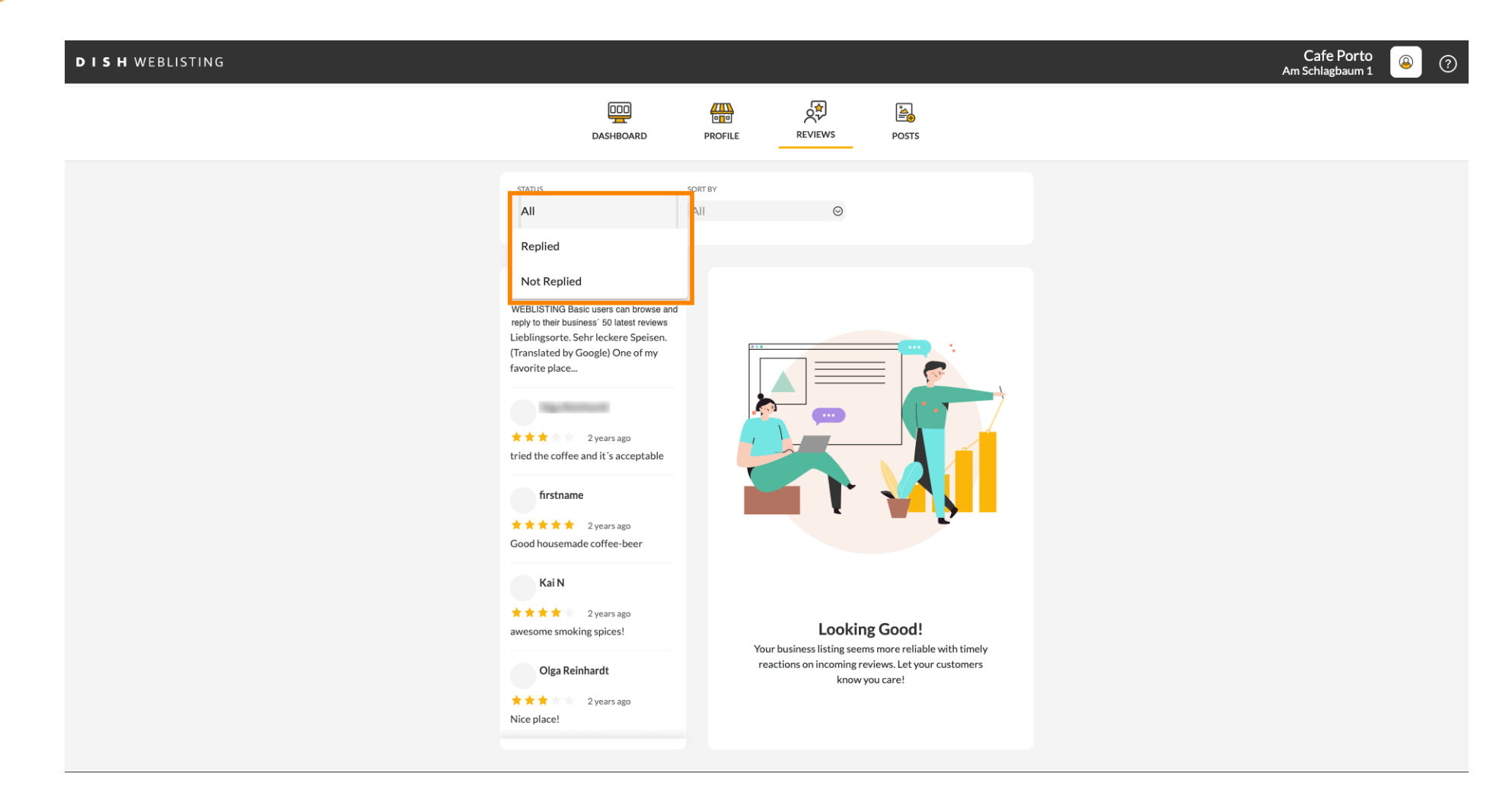

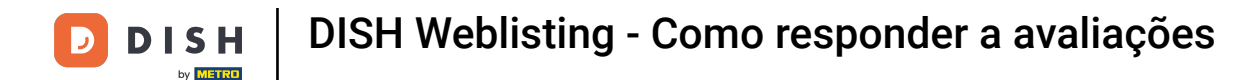

# Também é possível classificar suas avaliações.

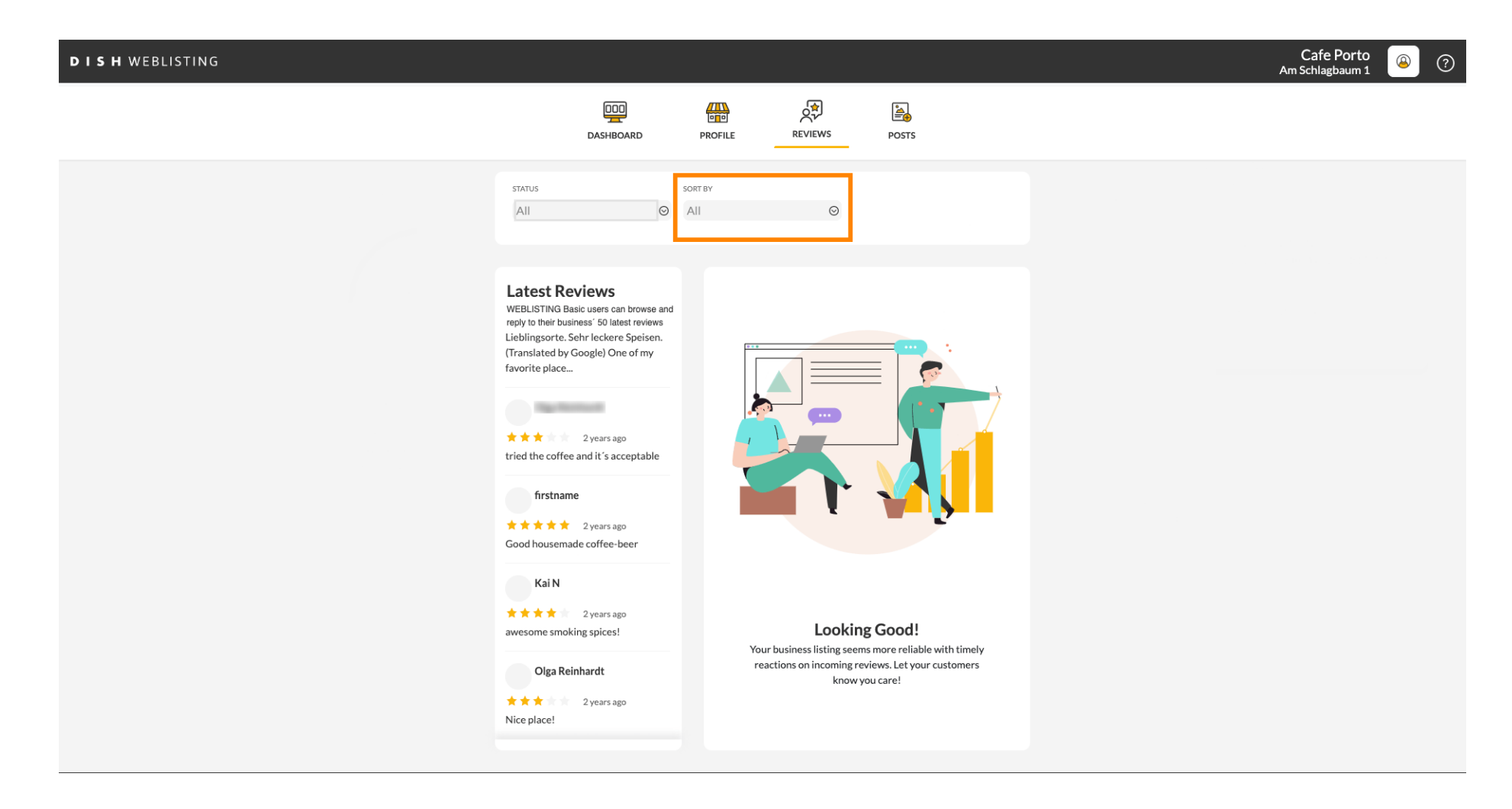

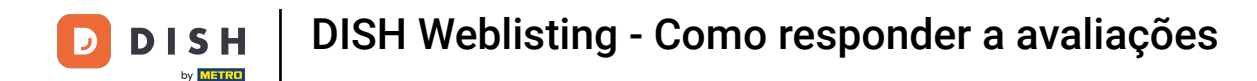

## Aqui você pode selecionar como as avaliações devem ser classificadas.

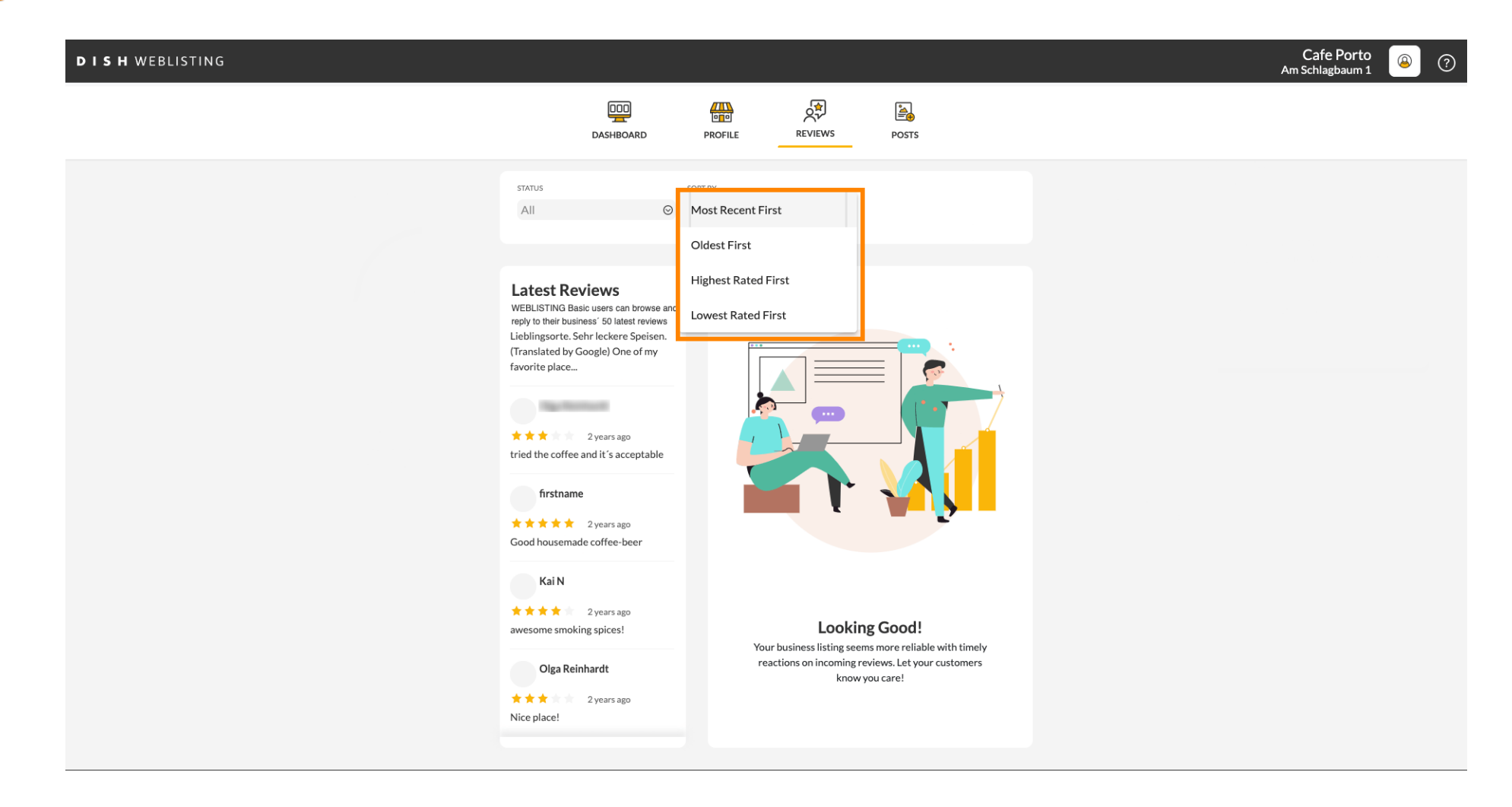

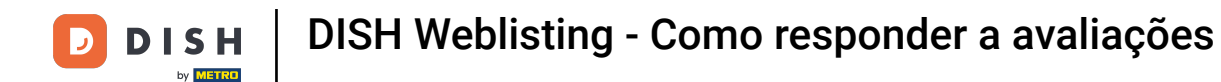

## Aqui você pode ver todas as suas avaliações.

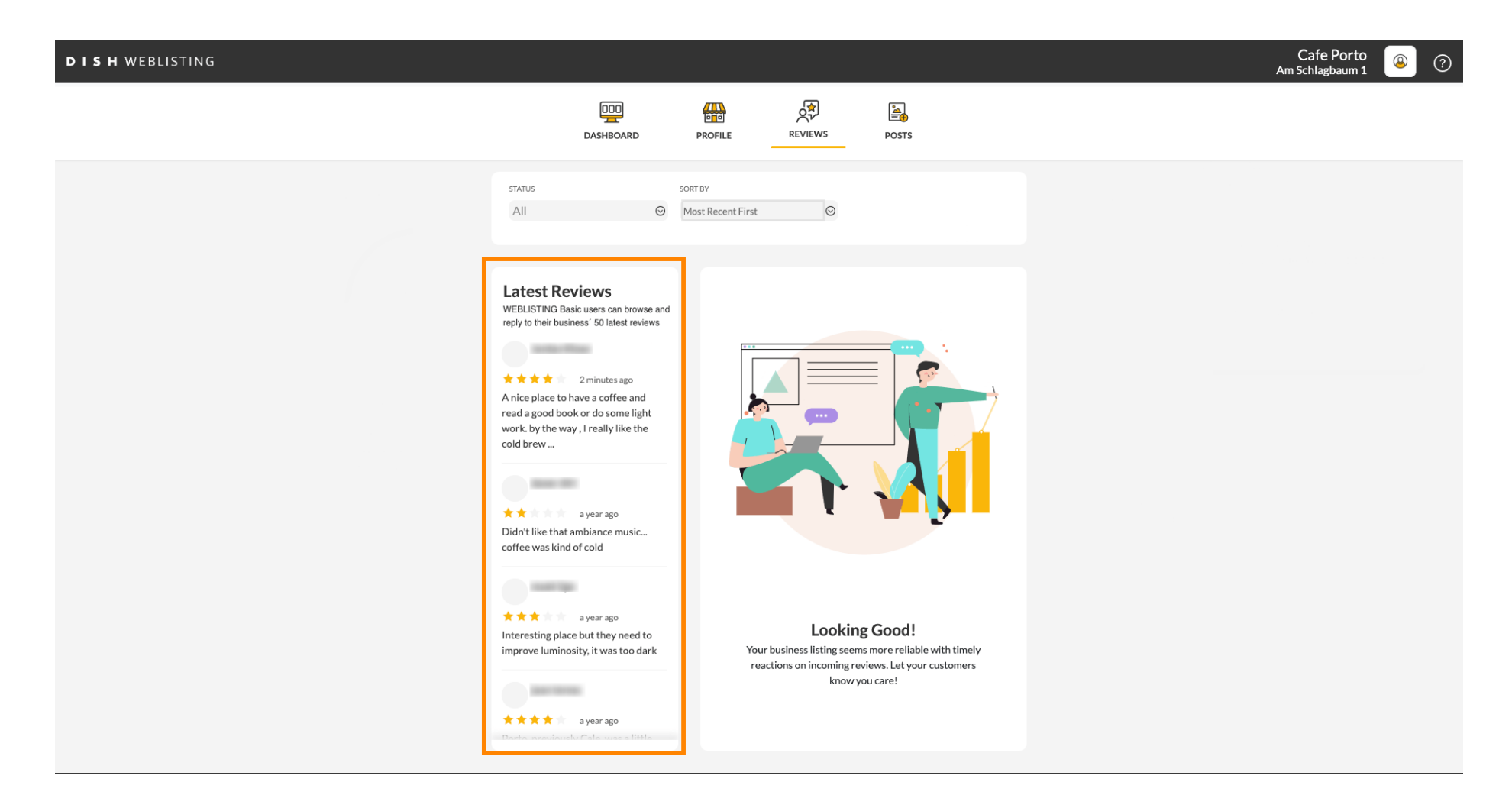

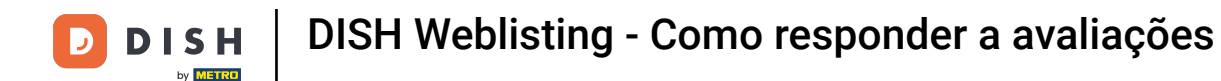

## Clique na avaliação que você gostaria de responder.

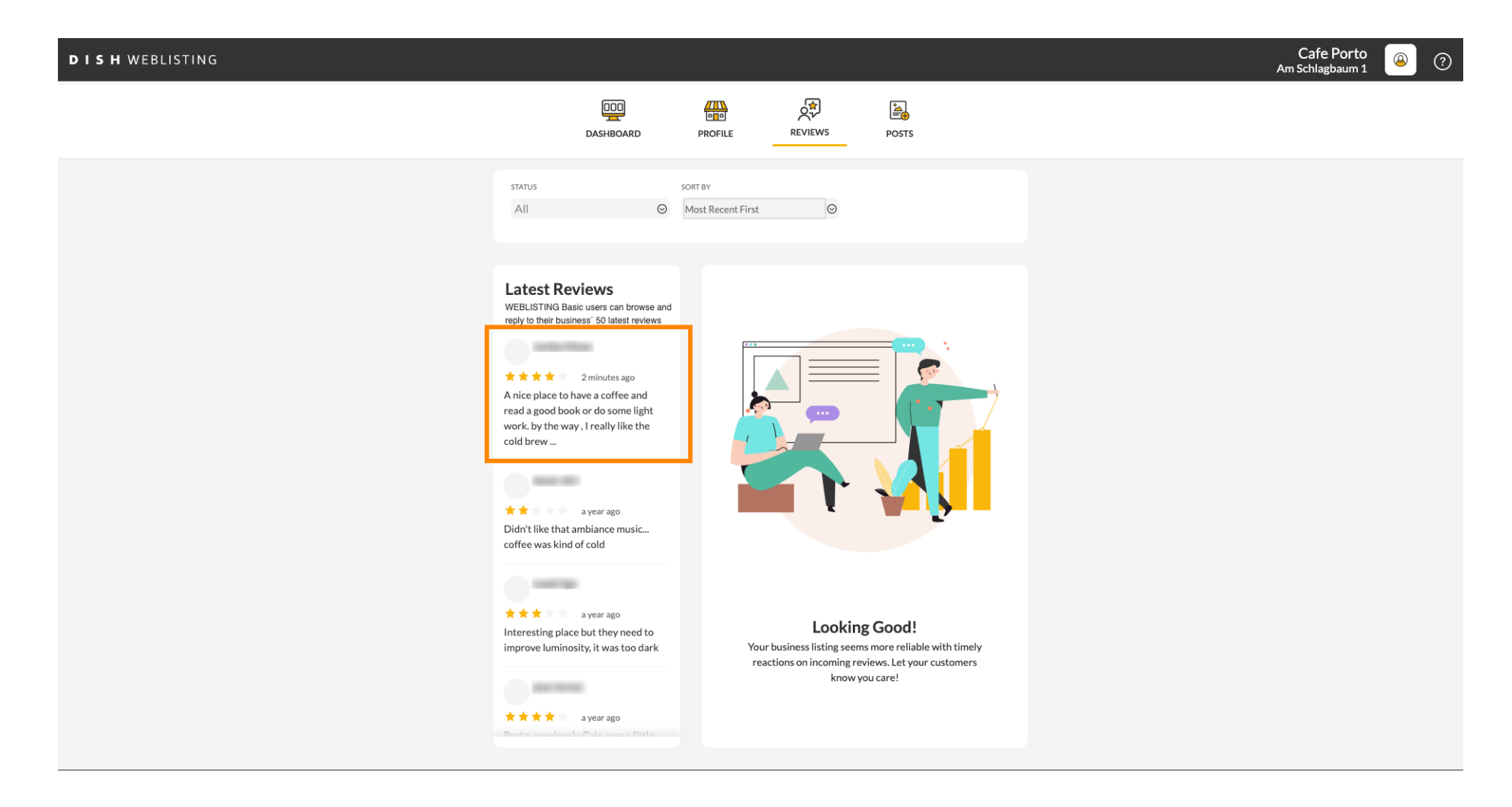

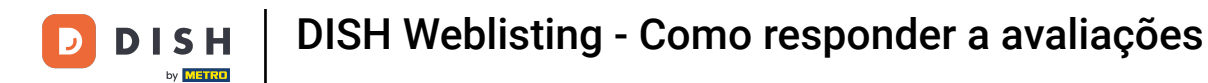

### Uma janela com os detalhes da revisão aparecerá.

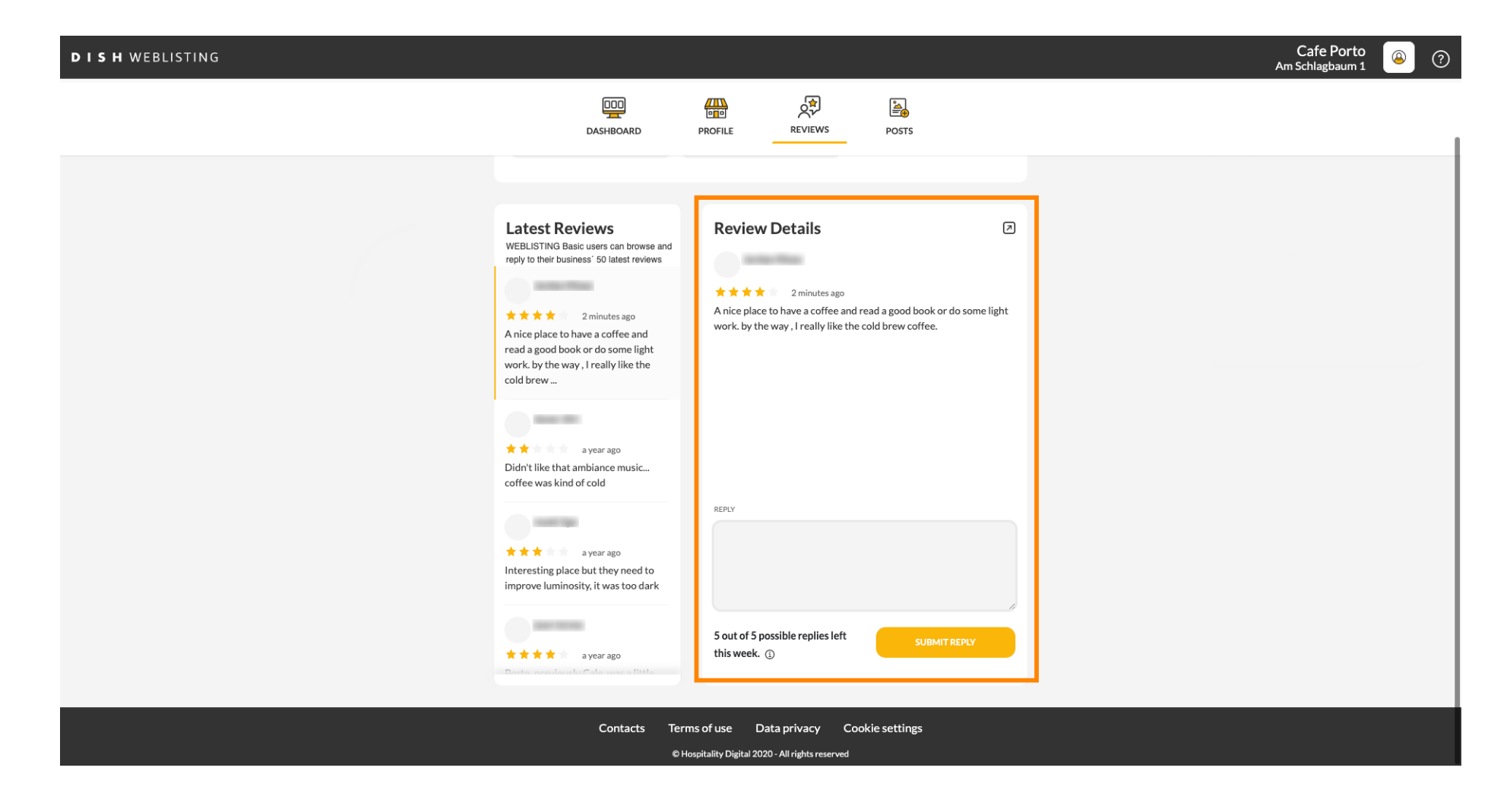

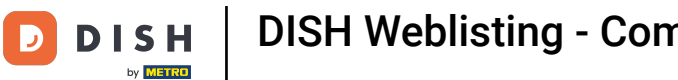

# Clique no campo de texto para digitar sua resposta.

| DISH WEBLISTING |                                                                                                    |                                                                                                    |                                                | <br>Cafe Porto<br>Am Schlagbaum 1 | (۵ | ) |
|-----------------|----------------------------------------------------------------------------------------------------|----------------------------------------------------------------------------------------------------|------------------------------------------------|-----------------------------------|----|---|
|                 | DashBoard                                                                                                    | PROFILE REVIEWS                                                                                                    | POSTS                                          |                                   |    |   |
|                 | Latest Reviews<br>WEBLISTING Basic users can browse and<br>reply to their business' 50 latest reviews<br>2 minutes ago<br>A nice place to have a coffee and<br>read good book or do some light<br>work, by the way, I really like the<br>cold brew<br>a year ago<br>Didn't like that ambiance music<br>coffee was kind of cold<br>a year ago<br>Interesting place but they need to<br>improve luminosity, it was too dark | Review Details  Treps  Treps Treps  Treps  Treps  Treps  Treps  Treps  Treps  Treps  Treps  Treps  Treps  Treps  Treps  Treps  Treps  Treps  Treps  Treps  Treps  Treps  Treps  Treps  Treps  Treps  Treps  Treps  Treps  Treps  Treps Treps  Treps  Treps  Treps  Treps  Treps  Treps  Treps  Treps  Treps  Treps  Treps  Treps  Treps  Treps  Treps  Treps  Treps  Tr | a good book or do some light<br>I brew coffee. |                                   |    |   |
|                 | ★★★★ a year ago<br>Decta acculauchu Cale uuss s liista                                                                                                    | 5 out of 5 possible replies left this week. ①                                                                                                    | SUBMIT REPLY                                   |                                   |    |   |
|                 | Contacts Tern<br>©He                                                                                                    | ns of use Data privacy Cookie<br>ospitality Digital 2020 - All rights reserved                                                                                                    | settings                                       |                                   |    |   |

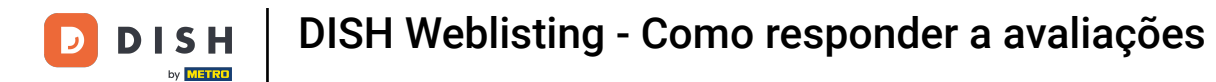

# Clique em ENVIAR RESPOSTA para publicar sua resposta.

| <complex-block><complex-block></complex-block></complex-block>                                                                                                    | DISH WEBLISTING |                                                                                                    |                                                                                                    |                                                  | Ап | Cafe Porto | <u> </u> | ? |
|----------------------------------------------------------------------------------------------------|-----------------|----------------------------------------------------------------------------------------------------|----------------------------------------------------------------------------------------------------|--------------------------------------------------|----|------------|----------|---|
| <complex-block>  Letter Review   With But Base deem looks is is identicated in the start start</complex-block> |                 | DDD                                                                                                    | PROFILE REVIEWS                                                                                                    | Posts                                            |    |            |          |   |
| A year ago                this week. ①                 Contacts                  Contacts                       Contacts                       Contacts                      Contacts                                                                                                    |                 | Latest Reviews<br>The provide the provide state of the provide state of th | Review Details  The mathematical of the mathematical of the mathem | d a good book or do some light<br>d brew coffee. |    |            |          |   |
| © Hospitality Digital 2020 - All rights reserved                                                                                                    |                 | х х х а year ago<br>Dode noostately Cata was a tiet<br>Contacts Terr<br>Сн                                                                                                    | tnis week. (j)<br>ms of use Data privacy Cooki<br>lospitality Digital 2020 - All rights reserved                                                                                                    | e settings                                       |    |            |          |   |

#### Pronto, sua resposta ficará visível na página de avaliação do Google

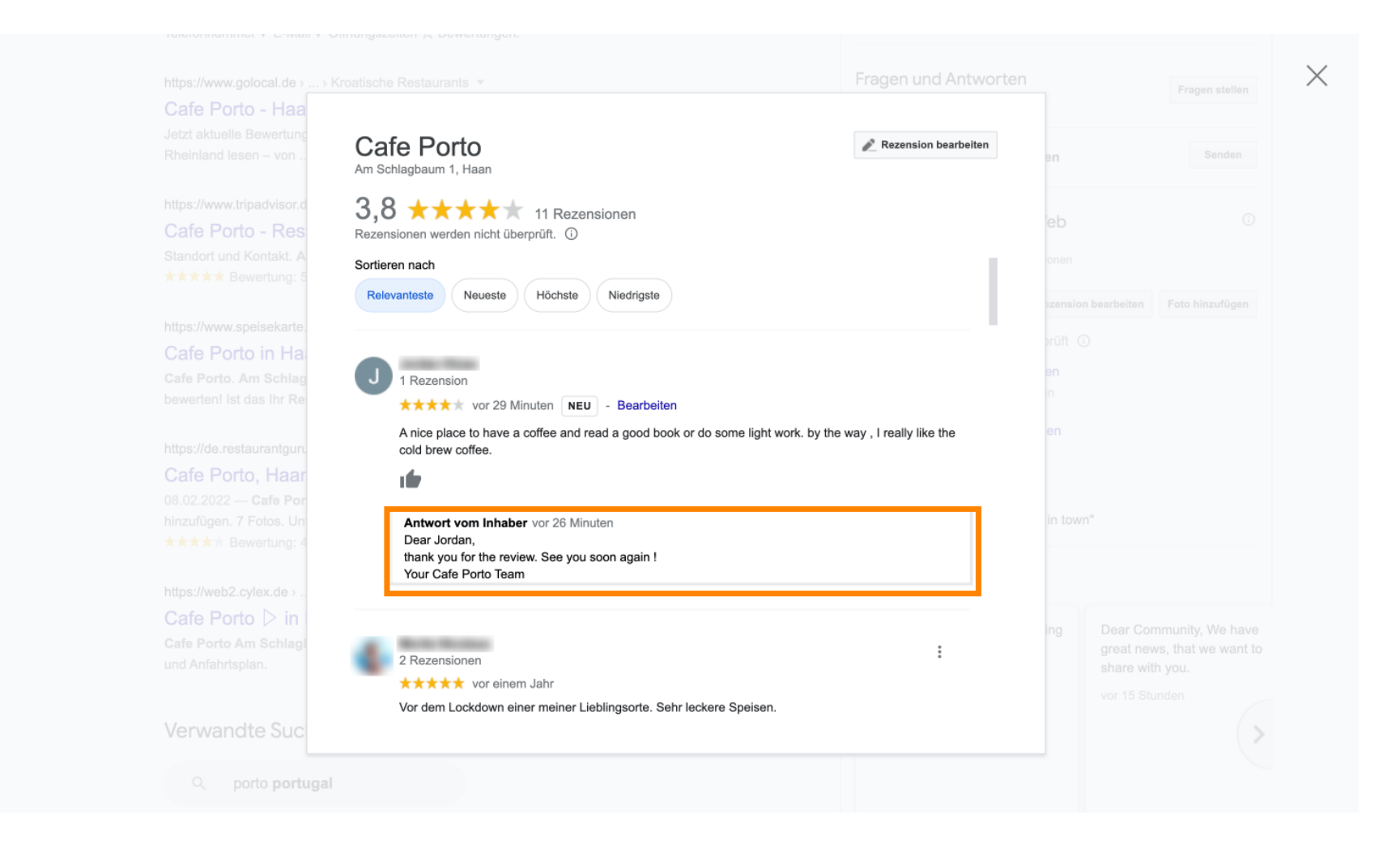

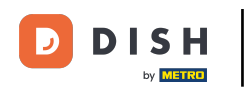

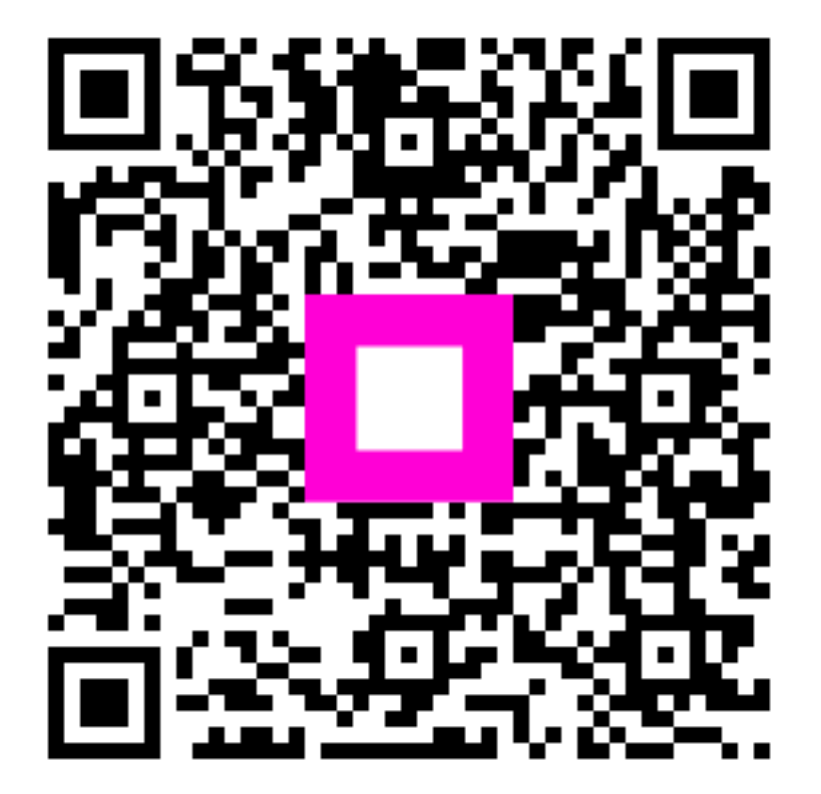

Digitalize para ir para o player interativo